This job aid demonstrates how to complete the "FBISD Virtual Learning Program" form for the 2021-22 school year.

\*\*\*Parents do not need to complete this form unless they are requesting their student's participation in the FBISD Virtual Learning Program for the 2021-22 school year. \*\*\*

| Navigate to the FBISD website at<br>https://www.fortbendisd.com/.<br>Click " <b>Skyward - Family Access</b> "<br>located at the bottom of your screen. | Bus Routes School Meals Student Registration Family Access                                                                                                    |  |  |
|----------------------------------------------------------------------------------------------------|----------------------------------------------------------------------------------------------------|--|--|
| Click the " <b>Login to Family Access"</b><br>link.                                                                                                    | SKYWARD FAMILY ACCESS<br>Login to Family Access<br>The process is not compatible using the Skyward<br>mobile app. However, the process can be<br>completed using a mobile device via a web<br>browser (i.e., Firefox or Chrome). |  |  |
| Type in your Family Access login and password, and click on the " <b>Sign In</b> " button.                                                             | SKYWARD   SCRT BEND INDEPENDENT SCHOOL DISTRICT<br>BISD PRODUCTION   Login ID:   Password:   Sign In   Forgot your Login/Password?   05.13.10.00.03-10.2                                                                         |  |  |

## Fort Bend Independent School District Virtual Learning Program – Skyward Family Access

|                                        | symptoms in a way not normal to you:                                                                                                    |  |  |
|----------------------------------------|----------------------------------------------------------------------------------------------------|--|--|
| Click "Online Forms."                  | Online Forms FIRST COLONY M S                                                                                                    |  |  |
| Select "FBISD Virtual                  | Calendar STUDENT                                                                                                    |  |  |
| Learning Program" and click            | Gradebook Student Assessment Results Open Fill Out Form                                                                                                    |  |  |
| "Fill Out Form."                       | Attendance Student Password Info : 6-12 Open Fill Out Form                                                                                                    |  |  |
|                                        | Back to School-Lending Library Open Fill Out Form                                                                                                    |  |  |
| The FBISD Virtual Learning             | FBISD Virtual Learning Program Open Fill Out Form                                                                                                    |  |  |
| Program form displays.                 |                                                                                                    |  |  |
| As a best practice, click "View        | FBISD Virtual Learning Program                                                                                                    |  |  |
| Full Screen" located on the top        | STUDENT (FIRST COLONY M S)                                                                                                    |  |  |
| of the form.                           | Step 1. Virtual Learning Program Application (Required)                                                                                                    |  |  |
|                                        | K A AON L OL COUL                                                                                                    |  |  |
| 1 Review the overview                  | Medical documentation must be provided prior to final acceptance into the program. Any student withing to apply must have a TFA Medical                                       |  |  |
| information. and download the          | Certification for COVID-19 High Risk Exemption waiver (English) completed and signed by a physician by June 3, 2021. Instructions for submitting this waiver are forthcoming. |  |  |
| TEA Medical Certification              | TEA Medical Certification for COVID-19 High Risk Exemption waiver (Spanish)                                                                                                   |  |  |
| for COVID-19 High Risk                 | Student Name: STUDENT SAMPLE Student ID: 0000001 DOB: 01/01/2001 Grade Level: 06                                                                                              |  |  |
| Exemption waiver (available            | Guardian1 Name: GUARDIAN SAMPLE Phone: Email :                                                                                                    |  |  |
| in <u>English</u> and <u>Spanish</u> , | Guardian2 Name: Phone: Email:                                                                                                    |  |  |
| depending on your                      |                                                                                                    |  |  |
| preference).                           | Did your child attend school face-to-face for any portion of the current (2020-21) school year?                                                                               |  |  |
| 2. Answer the first item: Did your     | No V                                                                                                    |  |  |
| face for any portion of the            |                                                                                                    |  |  |
| current (2020-21) school               |                                                                                                    |  |  |
| vear?                                  |                                                                                                    |  |  |
| 3. Answer the second item: I           | I want my child to participate in the Fort Bend ISD Virtual Learning Program for the 2021-22 School Year.                                                                     |  |  |
| want my child to participate in        | Yes V                                                                                                    |  |  |
| the Fort Bend ISD Virtual              |                                                                                                    |  |  |
| Learning Program for the               |                                                                                                    |  |  |
| 2021-22 School Year.                   |                                                                                                    |  |  |
| 4. Review the Acknowledgement/         | I confirm that my child qualifies to attend the FBISD Virtual Learning Program based on the criteria outlined in the overview at the top of th                                |  |  |
| Signature section, and confirm         | Yes V                                                                                                    |  |  |
| that your child qualifies to attend    |                                                                                                    |  |  |
| The FBISD VIRTUAL Learning             |                                                                                                    |  |  |
| propared to submit the required        |                                                                                                    |  |  |
| medical documentation                  |                                                                                                    |  |  |
| 5 Enter your name and the date         | Parant Guardian signatura: Jane Chulant Data 04/20/2021                                                                                                    |  |  |
| This will serve as your                | Parene Outrolan signature. Jone Scovent Date. 04/29/2021                                                                                                    |  |  |
| signature.                             |                                                                                                    |  |  |
| 6. Click "Complete Step 1 and          |                                                                                                    |  |  |
| move to Step 2". If viewing            | Complete Step 1 and move to Step 2                                                                                                    |  |  |
| full screen, the button is on          |                                                                                                    |  |  |
| the top, if minimized the              |                                                                                                    |  |  |
| button is on the bottom.               |                                                                                                    |  |  |

Fort Bend Independent School District Virtual Learning Program – Skyward Family Access

| 7. Click <b>"Submit FBISD Virtual</b><br>Learning Program" to<br>complete the process.                                                                                                    | STUDENT (FIRST COLONY M S)       Print         Step 2. Complete FBISD Virtual Learning Program (Required)       By completing FBISD Virtual Learning Program, you are confirming that the Steps below have been finished. Are you sure you want to complete FBISD Virtual Learning Program for STUDENT?         Review FBISD Virtual Learning Program Steps       Step 1)         Virtual Learning Program Application       Completed 04/29/2021 2:01pm         Guardian Name: GUARDIAN SAMPLE       Guardian Address:         Submit FBISD Virtual Learning Program                                                                                                    |  |  |
|----------------------------------------------------------------------------------------------------|----------------------------------------------------------------------------------------------------|--|--|
| After submitting, you will see that the process has been completed successfully.                                                                                                    | STUDENT (FIRST COLONY M S)         Image: Structure of the structure of the structure |  |  |
| If you would like to print your<br>completed form, prior to the<br>deadline, you can go back and<br>view/print the form.<br>Click <b>"Online Forms."</b><br>Click <b>"View"</b> next to the <b>FBISD</b><br><b>Virtual Learning Program</b> form.<br>Click on <b>"1. Virtual Learning</b><br><b>Program Application."</b> | Online Forms       FIRST COLONY M S         Calendar       Image: Coloned and the session of the session of the                   |  |  |
| Click <b>View Report.</b> If a separate window pops up, click <b>Print</b> and select your desired printer.                                                                                                    | Print     Complete     Custom Form - Virtual Learning Program has finished processing.                                                                                                    |  |  |
| If you need to change your<br>selection prior to the deadline, you<br>can edit your choice.<br>Click <b>"Online Forms."</b><br>Click <b>"View"</b> next to the <b>FBISD</b><br><b>Virtual Learning Program</b> form.                                                                                                    | Online Forms       FIRST COLONY M S         Calendar                                                                                                    |  |  |

Created by: SIS Support Team Fort Bend ISD Last Modified on: 4/29/2021 Page 3 of 4

## Fort Bend Independent School District Virtual Learning Program – Skyward Family Access

|                                                                                    | FBISD Virtual Learning Program                                                                                                    |                                                                           |
|------------------------------------------------------------------------------------|----------------------------------------------------------------------------------------------------|---------------------------------------------------------------------------|
| Click "Mark as not completed                                                       | STUDENT (FIRST COLONY M S) Print Mark as not completed and make changes                                                                                                    |                                                                           |
| and make changes."                                                                 | Step 2. Complete FBISD Virtual Learning Program (Required)<br>By completing FBISD Virtual Learning Program, you are confirming that the Steps below have been finished.<br>Are you sure you want to complete FBISD Virtual Learning Program for STUDENT? | 1. Virtual Learning Program<br>Application<br>Completed 04/29/2021 2:01pm |
| Click on "1. Virtual Learning<br>Program Application."                             | Step 1)         Virtual Learning Program Application         Completed 04/29/2021 2:01pm                                                                                                    | 2. Complete FBISD Virtual<br>Learning Program  Previous Step Next Step    |
|                                                                                    | Guardian Name: GUARDIAN SAMPLE Guardian Address:                                                                                                    |                                                                           |
| Click "Edit Step 1."                                                               | Edit Step 1                                                                                                    |                                                                           |
| Edit your choice as necessary and repeat the steps to <b>Complete and Submit</b> . | Complete Step 1 and move to Step 2                                                                                                    |                                                                           |
|                                                                                    | Submit FBISD Virtual Learning<br>Program                                                                                                    |                                                                           |